## mail

Chipsmall Limited consists of a professional team with an average of over 10 year of expertise in the distribution of electronic components. Based in Hongkong, we have already established firm and mutual-benefit business relationships with customers from, Europe, America and south Asia, supplying obsolete and hard-to-find components to meet their specific needs.

With the principle of "Quality Parts, Customers Priority, Honest Operation, and Considerate Service", our business mainly focus on the distribution of electronic components. Line cards we deal with include Microchip, ALPS, ROHM, Xilinx, Pulse, ON, Everlight and Freescale. Main products comprise IC, Modules, Potentiometer, IC Socket, Relay, Connector. Our parts cover such applications as commercial, industrial, and automotives areas.

We are looking forward to setting up business relationship with you and hope to provide you with the best service and solution. Let us make a better world for our industry!

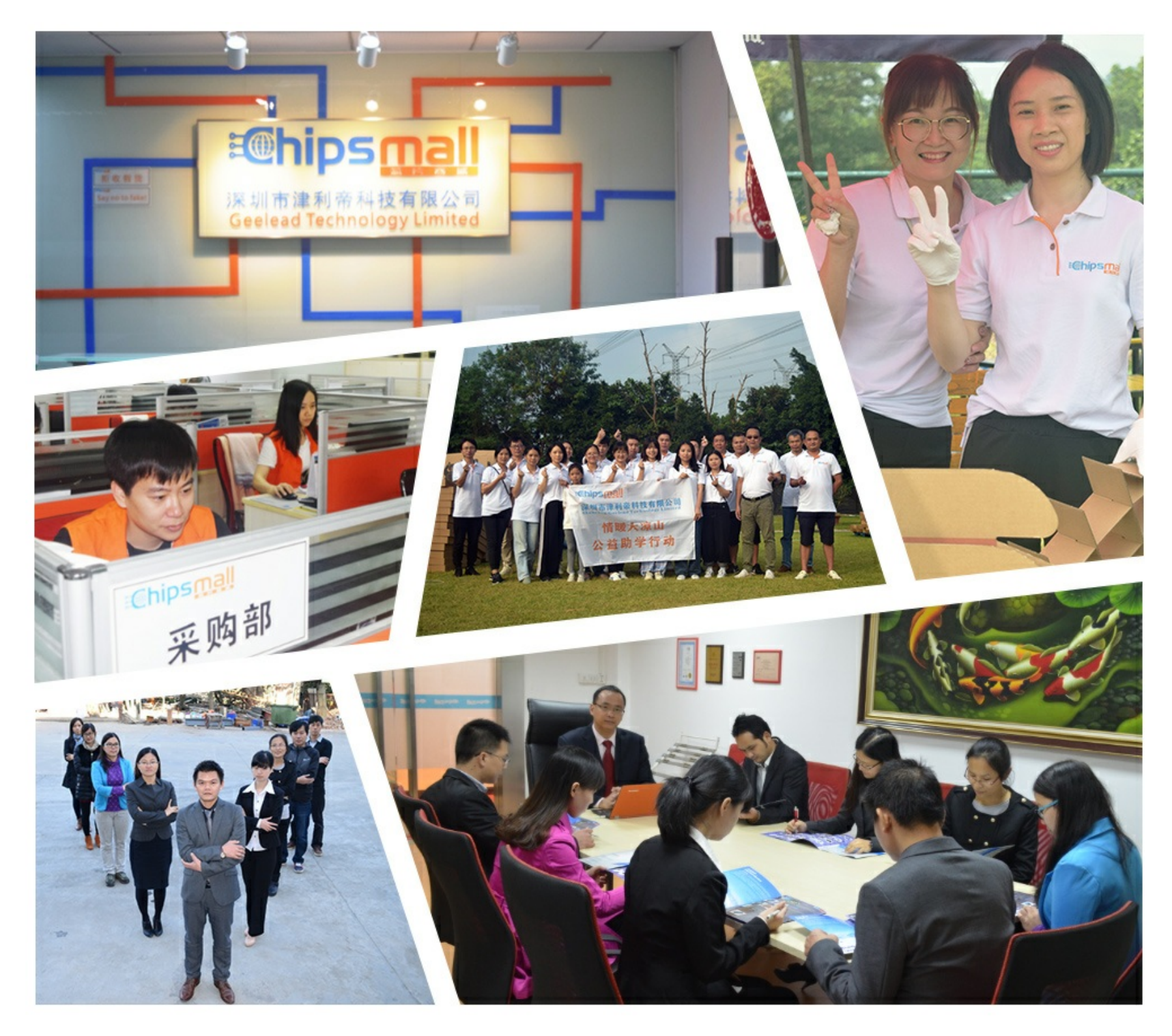

## Contact us

Tel: +86-755-8981 8866 Fax: +86-755-8427 6832 Email & Skype: info@chipsmall.com Web: www.chipsmall.com Address: A1208, Overseas Decoration Building, #122 Zhenhua RD., Futian, Shenzhen, China

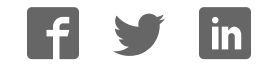

#### Quick Start Guide for TWR-MPC5125

#### **TOWER SYSTEM**

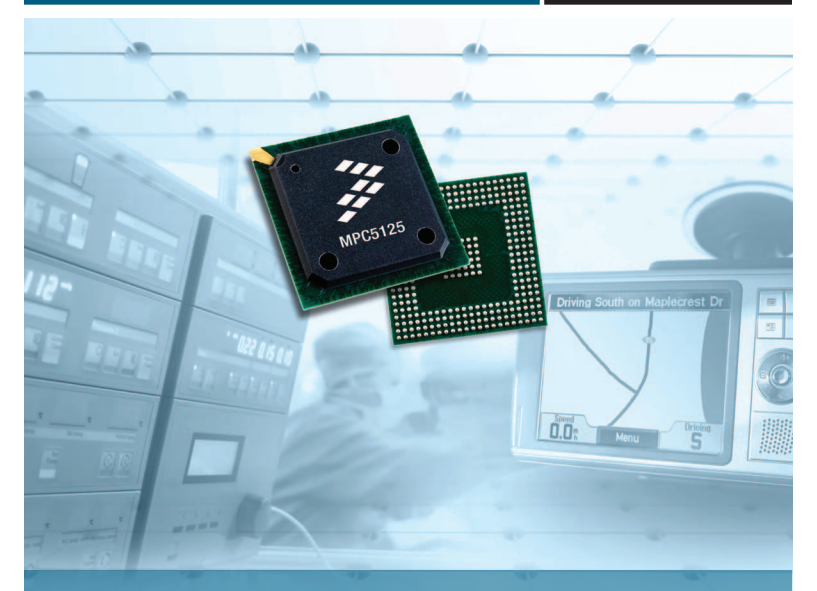

## **TWR-MPC5125**

For high-resolution display applications

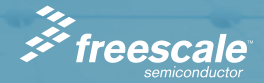

#### Get to know the TWR-MPC5125

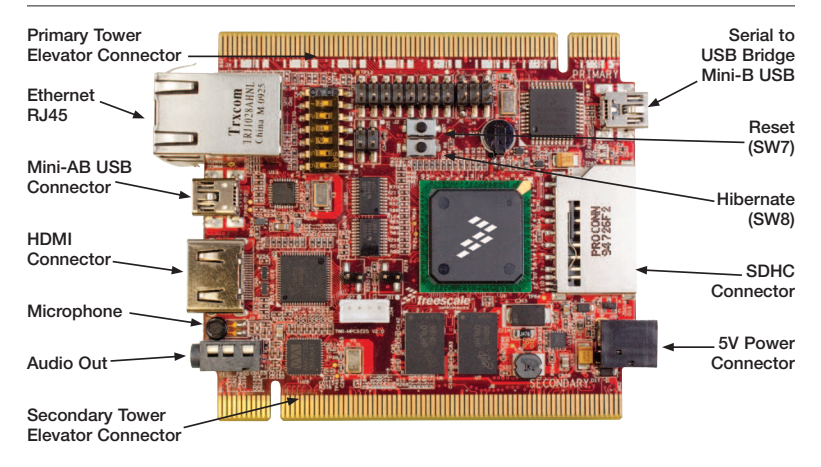

#### Freescale Tower System

The TWR-MPC5125 module is a single board computer as well as a part of the Freescale Tower System, a modular development platform that enables rapid prototyping and tool re-use through reconfigurable hardware. Take your design to the next level and begin constructing your Tower System today.

### Step-by-Step Installation Instructions

In this Quick Start Guide, you will learn how to set up the TWR-MPC5125 module and run the default demonstration software. The following instructions are for Windows<sup>®</sup> XP.

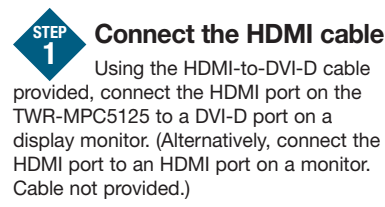

Note: DVI -to-VGA is not supported.

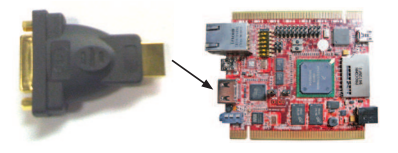

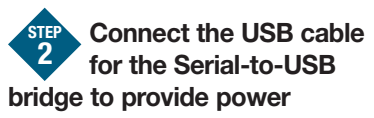

Power the board from a host computer by plugging in the dual-port USB cable. Insert the two Standard-A plugs into two USB ports a host computer. Then insert the Mini-B side of the cable into the Mini-B connector (J19) which is next to the SDHC card slot.

(Alternatively, the board can be powered by a 5V barrel jack from a wall supply. The supply must be a center-hot configuration 2.1 mm jack and the voltage must be 5V. Cable not provided).

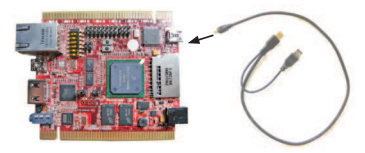

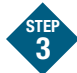

## View video on the display

The board comes pre-programmed to automatically boot the LimePC<sup>™</sup> Linux operating system with video demonstration application. Stop Here or Continue on to LimeOS<sup>™</sup> Linux desktop

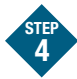

## Connect a USB mouse and keyboard

Connect a USB mouse and USB keyboard to a USB hub and connect the hub to the Mini-AB connector (DOWN4) which is next to the RJ45 port.

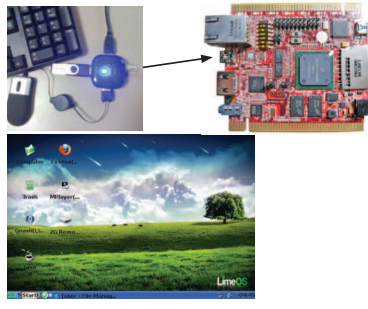

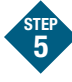

#### Press Q on the keyboard or right-click on the mouse

The video demonstration application will close, revealing the LimeOS graphical desktop. Explore with the USB mouse and keyboard input.

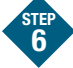

#### Using the Serial-to-USB bridge

The Freescale MC9S08JM60 Serial to-USB bridge solution provides a RS-232 equivalent connection to the host computer through the USB communications device class. When plugged in and powered the USB connection will enumerate as a COM port on the PC.

E Ports (COM & LPT) Communications Port (COM1) ECP Printer Port (LPT1) HC9508JMxx CDC (COM11)

To determine the COM port # for the connection, right click on the **My Computer** icon and select "Manage," click **Device Manager**, find and expand ports (COM and LPT).

#### Quick Start Guide for TWR-MPC5125

#### **TOWER SYSTEM**

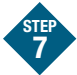

#### Install software driver

When the cable is plugged in the first time, the Found New Hardware Wizard will start. Select the option Install from a list or specific location (Advanced), then select "Next." Browse for the file Freescale\_CDC\_Driver. inf which is available on the DVD. Select "Next," then "Finish."

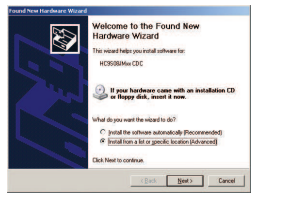

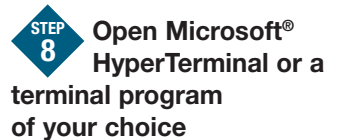

Select File > New Connection. Type a name for the new connection. Pick the COM port number for the connection found in step 4. Choose the following port settings: Bits per Second: 115200, Data bits: 8, Parity: None, Stop bit: 1, Flow control: None.

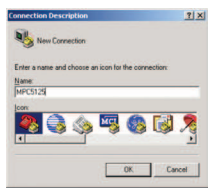

# Connect To ? X Connect To ? X Connect To ? X Control Figure 1 Control Figure 1 Control Figure 1 Control Figure 2 Connect Ling COM1 Control Figure 1 Control Figure 2 Control Figure 2 Control Figure 2 COM1 COM1

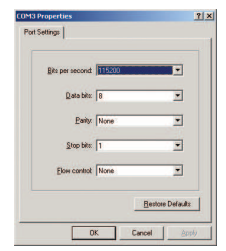

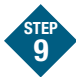

Press the reset button on the board

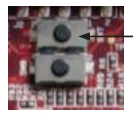

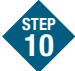

#### Find the U-Boot prompt on the terminal

Quickly press a key (on the host computer keyboard) to stop automatic booting. The U-Boot bootloader is pre-flashed in the on-board NAND flash memory. At system start up, U-Boot initializes the system and allows the user to choose an operating system to run.

Note: The default operating system that automatically boots is LimeOS. To select another operating system such as MQX, press a key within three seconds to stop automatic booting (autoboot).

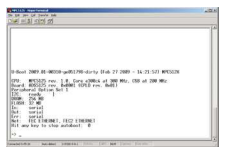

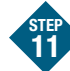

#### Booting Freescale MQX RTOS with digital sign demo application

At the U-Boot prompt, type "**run mqxboot**". The MQX RTOS with demo application loads into the SDRAM from the NAND flash and executes.

#### => run mqxboot

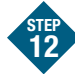

## View images on the display

The Freescale MQX RTOS with digital signage demonstration software is preloaded on the board. This example application shows how information, advertising or other messages can be displayed on screens in retail stores, corporate buildings and other public places.

#### Quick Start Guide for TWR-MPC5125

To make this the auto-boot option, type **"set bootcmd run mqxboot"** and press "Enter." Then type **"save"** to save this change to the U-Boot environment variables in the nand flash.

```
=> set bootcmd run mgxboot
=> save
Saving Environment to NAND...
Erasing Nand...
Writing to Nand... done
=>
```

To change back to autoboot Linux, replace "mqxboot" with "nandboot."

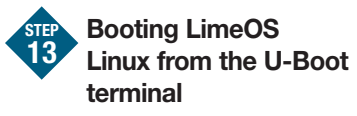

Press the Reset button and type "run nandboot" at the U-Boot prompt

For more information, view the following documents:

- MQX Lab: How to build and load MQX applications
- Linux Lab: How to run pre-loaded applications in the LimeOS Linux demonstration software
- TWR-MPC5125 User's Manual: Hardware configuration, U-Boot and Linux information
- MPC5125 Reference Manual and Data Sheet: MPC5125 information

For more information about other mobileGT families, visit **www.freescale. com/mobilegt** to get the latest lab tutorials, application notes, other supporting documents and learn about other training opportunities.

For more information on Tower System controllers and peripheral modules, visit **www.freescale.com/tower**. To become a member of the online Tower Geeks community, visit **www.towergeeks.org**.

#### Learn more at www.freescale.com/tower.

Freescale, the Freescale logo, mobileGT and MQX are trademarks of Freescale Semiconductor, Inc., Reg. U.S. Pat. & Tm. Off. All other product or service names are the property of their respective owners. © 2010 Freescale Semiconductor, Inc.

Doc Number: MPC512CYMNQSG / REV 0 Agile Number: 926-78413 / REV A

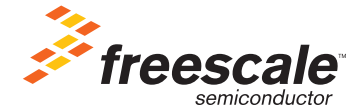